1. Entrare nella piattaforma MIUR Sofia al seguente link <a href="http://www.istruzione.it/pdgf/">http://www.istruzione.it/pdgf/</a>

2. Accedere con le proprie credenziali docente

| LATALOGO LE MIE INIZIATIVE FORMATIVE PROFILO PERSONALE INIZIATIVE FORMATIVE EXTRA |
|-----------------------------------------------------------------------------------|

### Benvenuta Debora

Inizia cercando un'iniziativa formativa che ti interessa

| CERCA NEL CATALOGO L'INIZIATIVA FORMATIVA |   | RICERCA AVANZATA | RICERCA ENTI / SCUOLE |
|-------------------------------------------|---|------------------|-----------------------|
| Ricerca libera                            | Q | ÷                |                       |
|                                           |   |                  |                       |
|                                           |   |                  |                       |
|                                           |   |                  |                       |
|                                           |   |                  |                       |

3. Cercare i corsi di inglese o matematica dell'Ambito XVI cliccando su RICERCA/ENTI E SCUOLE

4. Cliccare su SCUOLE STATALI e digitare MSEE002001

5. Scegliere il corso di interesse ed iscriversi

## 

# Lingua Inglese - livello B1 (Iniziativa formativa ID.16956)

Il corso rientra tra le iniziative formative del Piano Nazionale Formazione Docenti.

### OBIETTIVI

Il corsista è in grado di comprendere i punti essenziali di messaggi chiari in lingua standard su argomenti familiari che affronta normalmente al lavoro, a scuola, nel tempo libero, ecc. Se la cava in molte situazioni che si possono presentare viaggiando in una regione dove si parla la lingua in questione. Sa produrre testi semplici e coerenti su argomenti che gli siano familiari o siano di suo interesse. È in grado di descrivere esperienze e avvenimenti, sogni, speranze, ambizioni, di esporre brevemente ragioni e dare spiegazioni su opinioni e progetti;

#### EDIZIONI

ID.24835 Iscrizioni dal 26-04-2018 al 30-06-2018

Svolgimento dal 01-07-2018 al 30-09-2018 🗸

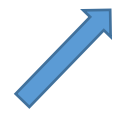

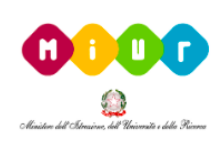

DIREZIONE DIDATTICA 2 CIRCOLO - MSEE002001

VAI AL SITO

SPECIFICHE

PROMOTORE

Ambiti formativi: Didattica singole discipline previste dagli ordinamenti

Destinatari: Docenti scuola infanzia:Docenti scuola